Ukupan broj bodova:

#### 12. travnja 2021. od 9:00 do 10:30

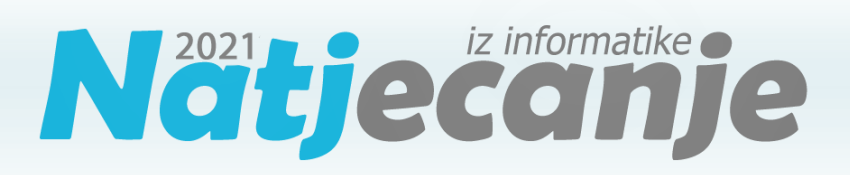

#### Državno natjecanje / Digitalne kompetencije 6. razred osnovne škole

| Ime i prezime |  |
|---------------|--|
| Škola         |  |
| Razred        |  |
| Mentor        |  |

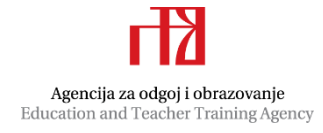

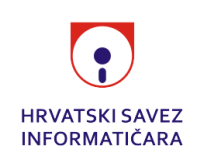

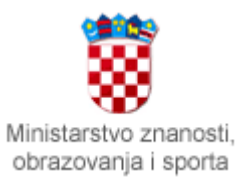

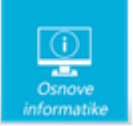

# Sadržaj

| Upute za natjecatelje | .1 |
|-----------------------|----|
| Zadaci 1. – 15        | .2 |

# Upute za natjecatelje

Dragi natjecatelji,

test koji je pred vama sastoji se od **15 pitanja** različite vrste i težine. Vrijeme rješavanja ograničeno je na **90 minuta**, a najveći mogući broj bodova je **30**.

Testu možete pristupiti samo jednom, pa pripazite da ga ne predate prije nego što ste upisali sve odgovore.

Za vrijeme rješavanja testa nije dozvoljeno koristiti mobitel, kalkulator, niti programe instalirane na računalu. Na računalu je dozvoljeno pokrenuti jedan web preglednik u kojemu je otvorena samo kartica s testom. Prilikom rješavanja testa, nije dozvoljeno koristiti uvećanje ili smanjenje prikaza u pregledniku te osvježavati stranicu. U slučaju nepoštivanja pravila, možete biti diskvalificirani s natjecanja.

**Dežurni učitelj dat će vam lozinku za pristup testu** i prazan papir koji možete koristiti za pomoć pri rješavanju zadataka.

Kada završite, pozovite dežurnog učitelja da prepiše broj bodova s računalnog testa.

Nakon predaje testa moći ćete vidjeti samo broj bodova, dok će točni odgovori biti dostupni tek nakon zatvaranja testa.

Sretno svima :)

Tim za kategoriju Digitalne kompetencije

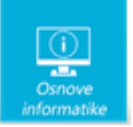

# Zadaci

| Bro<br>zada                      | oj<br>tka                             | Pitanje                                                                                                    | Mogući<br>bodovi      |
|----------------------------------|---------------------------------------|----------------------------------------------------------------------------------------------------|-----------------------|
| 1.                               | •                                     | Loomen                                                                                                    | 1                     |
| Na satim<br>u Loome<br>na "Vruća | a informa<br>en kolegij<br>a pitanja' | atike u 6. razredu Ana je puno naučila. Ove godine su u nastavi na daljinu često<br>ju na Moodleu koji je otvorila njihova učiteljica. Raspravljali su na forumima, od<br>', rješavali testove, gledali videolekcije, | o radili<br>Igovarali |
| Poveži ik                        | onu i nje                             | no značenje:                                                                                                    |                       |
|                                  | Odaberi                               | $\sim$                                                                                                    |                       |
|                                  | Odaberi                               | $\checkmark$                                                                                                    |                       |
|                                  | Odaberi                               | $\checkmark$                                                                                                    |                       |
|                                  | Odaberi                               | $\checkmark$                                                                                                    |                       |
|                                  | Odaberi                               | $\checkmark$                                                                                                    |                       |
| Rješer                           | nje:                                  |                                                                                                    |                       |
|                                  | poveznica                             |                                                                                                    |                       |
|                                  | obavijest                             | ~                                                                                                    |                       |
|                                  | anketa                                | ~                                                                                                    |                       |
|                                  | zadaća                                | ~                                                                                                    |                       |
| $\checkmark$                     | test                                  | ~                                                                                                    |                       |

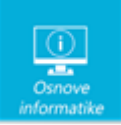

Loomen je sustav za upravljanje učenjem, odnosno programski alat za održavanje nastave na daljinu i kombinirane nastave uživo i na daljinu.

Loomen je zasnovan na alatu Moodle, programskoj podršci (eng. software) otvorenog koda koji je licenciran i besplatan, što je pridonijelo njegovoj velikoj popularnosti i kontinuiranom razvoju. Moodle danas predstavlja najpopularniju platformu ove namjene koju koriste brojni korisnici u svijetu.

lz <https://loomen.carnet.hr/mod/book/view.php?id=495429&chapterid=117429>

Tumačenje ikona:

https://loomen.carnet.hr/mod/book/view.php?id=495429&chapterid=117457

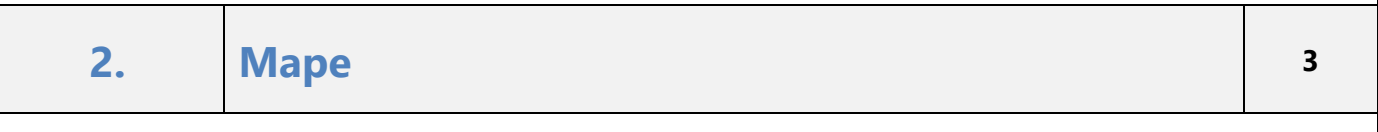

Maja je sudjelovala u raznim projektima i natjecanjima iz informatike. Na lokalnom disku C: napravila je mape u koje je spremila diplome koje je dobila za sudjelovanje u projektima i natjecanjima. Svaku diplomu spremila je u mapu odgovarajućeg naziva: npr. datoteku Dabar.pdf spremila je u mapu Dabar, datoteku Sat kodiranja.jpg spremila je u mapu Sat kodiranja.

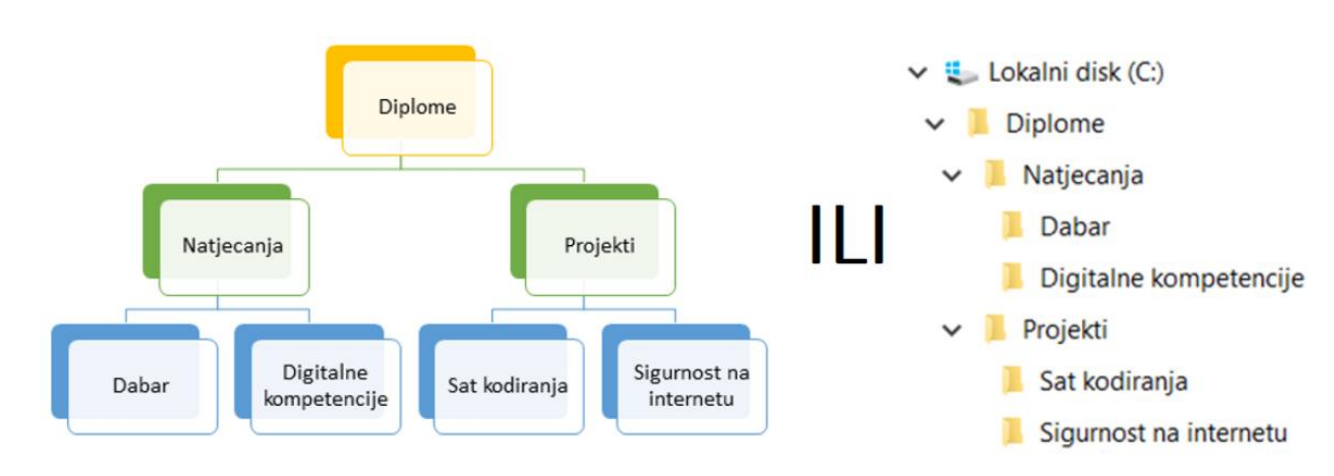

U trenutku Majine nepažnje mlađa sestra Ana promijenila je nazive nekih mapa, a neke je izbrisala i premjestila. Promjene koje je Ana napravila su:

- promijenila je naziv mape Dabar u Miš
- izbrisala je mapu Sat kodiranja
- promijenila je naziv mape Projekti u Crtići
- premjestila je mapu Miš u mapu Crtići
- premjestila je mapu Digitalne kompetencije u mapu Miš.

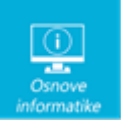

| Koja slika prikazuje točan izgled s                                                                                                    | strukture mapa nakon Aninih i                                                                         | zmjena?                                                                          |                                                       |
|----------------------------------------------------------------------------------------------------|----------------------------------------------------------------------------------------------------|----------------------------------------------------------------------------------|-------------------------------------------------------|
| ✓ Uokalni disk (C:)                                                                                                    | ✓ Lokalni disk (C:)                                                                                   | 🗸 💺 Lokalni disk (C:)                                                            | 🗸 💺 Lokalni disk (C:)                                 |
| V Diplome                                                                                                    | V Diplome                                                                                             | ✓ 📜 Diplome                                                                      | ✓ ] Diplome                                           |
| V 📜 Crtići                                                                                                    | V 📜 Crtići                                                                                            | 🗸 📙 Crtići                                                                       | 🗸 📜 Crtići                                            |
| 🗸 📜 Miš                                                                                                    | Digitalne kompetencije                                                                                | 📜 Miš                                                                            | 📜 Digitalne kompetencije                              |
| Digitalne kompetencije                                                                                                    | 🣜 Sigurnost na internetu                                                                              | Sigurnost na internetu                                                           | 🗸 📜 Projekti                                          |
| 🧵 Sigurnost na internetu                                                                                                    | 🗸 📜 Natjecanja                                                                                        | Natjecanja                                                                       | 🗸 📜 Miš                                               |
| 🣜 Natjecanja                                                                                                    | Miš                                                                                                   | Digitalne kompetencije                                                           | 📜 Sigurnost na internetu                              |
| a)                                                                                                    | b)                                                                                                    | c)                                                                               | d)                                                    |
| Odredi ispravnu putanju za dato                                                                                                    | teku Dabar.pdf nakon Aninih p                                                                         | promjena:                                                                        |                                                       |
| C:\\\ ~ \                                                                                                    | ✓ \ ✓ \Dabar.p                                                                                        | df                                                                               |                                                       |
|                                                                                                    |                                                                                                    |                                                                                  |                                                       |
| <ul> <li>Što se dogodilo s datotekom Sat</li> <li>promijenjen joj je naziv u E</li> <li>nalazi se u mapi Crtići</li> <li>izbrisana je</li> <li>Ana je također komprimiral se nalazi još devet datoteka uzlazno.</li> </ul> | kodiranja.jpg nakon Aninih izn<br>Dabar.jpg<br>a (sažela) mapu Diplome<br>a koje su prikazane na slic | <sup>njena?</sup><br>. Komprimiranu mapu prer<br>:i, a zatim je sortirala prikaz | njestila je u mapu u kojoj<br>zane datoteke po nazivu |
| @ Diplome alb                                                                                                    |                                                                                                    |                                                                                  |                                                       |
| Diplome pdf                                                                                                    |                                                                                                    |                                                                                  |                                                       |
|                                                                                                    |                                                                                                    |                                                                                  |                                                       |
| Diplome.intil                                                                                                    |                                                                                                    |                                                                                  |                                                       |
|                                                                                                    |                                                                                                    |                                                                                  |                                                       |
| Diplome.m4a                                                                                                    |                                                                                                    |                                                                                  |                                                       |
| Diplome.mp4                                                                                                    |                                                                                                    |                                                                                  |                                                       |
| 📄 Diplome.odt                                                                                                    |                                                                                                    |                                                                                  |                                                       |
| 😰 Diplome.pptx                                                                                                    |                                                                                                    |                                                                                  |                                                       |
| 🔊 Diplome.dll                                                                                                    |                                                                                                    |                                                                                  |                                                       |
| Diplome.txt                                                                                                    |                                                                                                    |                                                                                  |                                                       |
| Na kojem mjestu na popisu se                                                                                                    | nalazi komprimirana mapa ı                                                                            | nakon sortiranja? (Na                                                            | pomena: upiši samo broj!)                             |

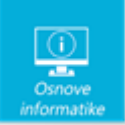

#### Rješenje:

Koja slika prikazuje točan izgled strukture mapa nakon Aninih izmjena? a)

Odredi ispravnu putanju za datoteku Dabar.pdf nakon Aninih promjena: C:\Diplome\Crtići\Miš\Dabar.pdf

Što se dogodilo s datotekom Sat kodiranja.jpg nakon Aninih izmjena? **izbrisana je** 

Na kojem mjestu na popisu se nalazi komprimirana mapa nakon sortiranja? Komprimirana mapa se nalazi na **10. mjestu** na popisu nakon sortiranja po nazivu uzlazno.

## Objašnjenje:

3.

U programu Eksplorer za datoteke možemo preimenovati mape i datoteke, brisati ih, premještati i kopirati te pregledavati sadržaj mapa. Postupkom kopiranja mapa ili datoteka stvaramo više istih mapa ili datoteka. Premještanjem mapa ili datoteka ne povećava se broj istih mapa ili datoteka, već se postojeće premještaju s jednog mjesta na drugo.

Mape i datoteke nakon brisanja možemo vratiti iz Koša za smeće sve dok ih ne izbrišemo iz Koša za smeće ili dok ne ispraznimo Koš za smeće. Za trajno brisanje mapa ili datoteka s računala pritisnemo tipke Shift +DEL (u tom slučaju mape ili datoteke se ne premještaju u Koš za smeće) ili odaberemo naredbu Trajno izbriši iz Eksplorera za datoteke.

Pri korištenju oblaka (npr. OneDrive) izbrisane mape ili datoteke se također premještaju u Koš za smeće. U programu Eksplorer za datoteke mape i datoteke možemo sortirati prema: nazivu, datumu izmjene, veličini, vrsti, datumu stvaranja, autorima, kategoriji, oznakama i naslovu.

#### IP adresa

| Matija je dobio zadatak iz računalnih mreža u kojem mu treba pomoć. Treba dopunit odgovorima!     | ti rečenic | e ispravnim |
|---------------------------------------------------------------------------------------------------|------------|-------------|
| Računala koja se spajaju na internetsku mrežu dobivaju jedinstvenu brojčanu oznaku koja se naziva | ~          | adresa.     |

IP adresa je 🔹 🗸 broj koji se radi lakšeg pamćenja pretvara u 😪 oblik.

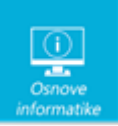

| IP adrese mogu biti nepromjenjive ili 🛛 🗸 i promjenjive ili 🔍 .                                                         |
|----------------------------------------------------------------------------------------------------|
| IP adresa se sastoji od 🔹 v ili 4 bajta koji se pri zapisivanju odvajaju točkama i imaju naziv v.                       |
| Primjer IPv4 adrese je                                                                                                  |
| ○ 198.257.14.12                                                                                                    |
| ○ 198.254.11.12                                                                                                    |
| O 2005:1FB9:0000:0000:8B2F:0370:7338                                                                                    |
| O 2005:1FB9:8B2F:0370:7338                                                                                              |
| O 2005:11FB9:0000:0000:8B2F:0370:73328                                                                                  |
|                                                                                                    |
| Zbog rasta interneta i potrebe za što većim brojem IP adresa sve se česte korite IP adrese koje se sastoje od 🗾 🗸 bita. |
| Takve IP adrese imaju oznaku 🔹 v i njihov zapis može izgledati ovako:                                                   |
| 0 198.257.14.12                                                                                                    |
| ○ 198.254.11.12                                                                                                    |
| O 2005:1FB9:0000:0000:8B2F:0370:7338                                                                                    |
| O 2005:11FB9:0000:0000:8B2F:0370:73328                                                                                  |
| Rješenje:                                                                                                    |
| Računala koja se spajaju na internetsku mrežu dobivaju jedinstvenu brojčanu oznaku koja se naziva 🛛 IP 🛛 🗸 adresa.      |
| IP adresa je binarni 🗸 broj koji se radi lakšeg pamćenja pretvara u dekadski 🖌 oblik.                                   |
| IP adrese mogu biti nepromjenjive ili statičke 🗸 i promjenjive ili dinamičke 🖌.                                         |
| IP adresa se sastoji od 32 bita 💙 ili 4 bajta koji se pri zapisivanju odvajaju točkama i imaju naziv IPv4 💙.            |
| Primjer IPv4 adrese je                                                                                                  |
| ○ 198.257.14.12                                                                                                    |
| 198.254.11.12                                                                                                    |
| O 2005:1FB9:0000:0000:8B2F:0370:7338                                                                                    |
| O 2005:1FB9:8B2F:0370:7338                                                                                              |
| O 2005:11FB9:0000:0000:8B2F:0370:73328                                                                                  |

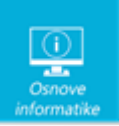

4.

| Zbog rasta interneta i po                                                                                                    | otrebe za što većim brojem IP adresa sve se česte korite IP adrese koje se sastoje od 128 $$ bita                                                                                                    | a.                 |
|----------------------------------------------------------------------------------------------------|----------------------------------------------------------------------------------------------------|--------------------|
| Takve IP adrese imaju oz                                                                                                    | znaku IPv6 🗸 i njihov zapis može izgledati ovako:                                                                                                    |                    |
| ○ 198.257.14.12                                                                                                    |                                                                                                    |                    |
| ○ 198.254.11.12                                                                                                    |                                                                                                    |                    |
| 2005:1FB9:0000:00                                                                                                    | )00:0000:8B2F:0370:7338                                                                                                    |                    |
| O 2005:11FB9:0000:0                                                                                                    | )000:0000:8B2F:0370:73328                                                                                                    |                    |
| Objašnjenje:                                                                                                    |                                                                                                    |                    |
| Računala koja se spa<br>adresa.<br>IP adresa je binarni k<br>IP adrese mogu biti i<br>IP adresa se sastoji o<br>Primjer IPv4 adrese j<br>Zbog rasta interneta<br>sastoje od 128 bita.<br>Takve IP adrese imaj<br>2005:1FB9:0000:0000 | ajaju na internetsku mrežu dobivaju jedinstvenu brojčanu oznaku koja se naz<br>broj koji se radi lakšeg pamćenja pretvara u dekadski oblik.<br>nepromjenjive ili statičke i promjenjive ili dinamičke.<br>od 32 bita ili 4 bajta koji se pri zapisivanju odvajaju točkama i imaju naziv IPv<br>je 198.254.11.12<br>a i potrebe za što većim brojem IP adresa sve se češće koriste IP adrese koje s<br>ju oznaku IPv6 i njihov zapis može izgledati ovako<br>0:0000:8B2F:0370:7338 | ːiva IP<br>4<br>se |
|                                                                                                    |                                                                                                    |                    |

## Oblikovanje teksta

Ina dobro zna da joj neke naredbe mogu znatno olakšati uređivanje dokumenta. Ponekad joj se dogodi da prilikom pisanja teksta zaboravi isključiti tipku Caps Lock pa cijeli odlomak napiše velikim slovima.

Da bi zamijenila velika tiskana slova malima upotrijebit će naredbu (označi markerom **SLOVA**), kojom može promijeniti velika tiskana slova u mala bez ponovnog pisanja cijelog odlomka.

Treba li prenijeti oblikovanje dijela teksta (veličina, vrsta, boja...) na drugi dio teksta, upotrijebit će naredbu (označi markerom **OBLIKUJ**).

Naredba (označi markerom **OČISTI**) omogućava uklanjanje svih postavljenih oblikovanja.

Da ne bi morala dodatno uklanjati oblikovanja nakon kopiranja teksta, Ina može prilikom lijepljenja odabrati kopiranje samo teksta bez oblikovanja. Naredbu koju će tada upotrijebiti označi markerom **ZALIJEPI**.

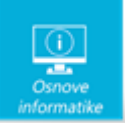

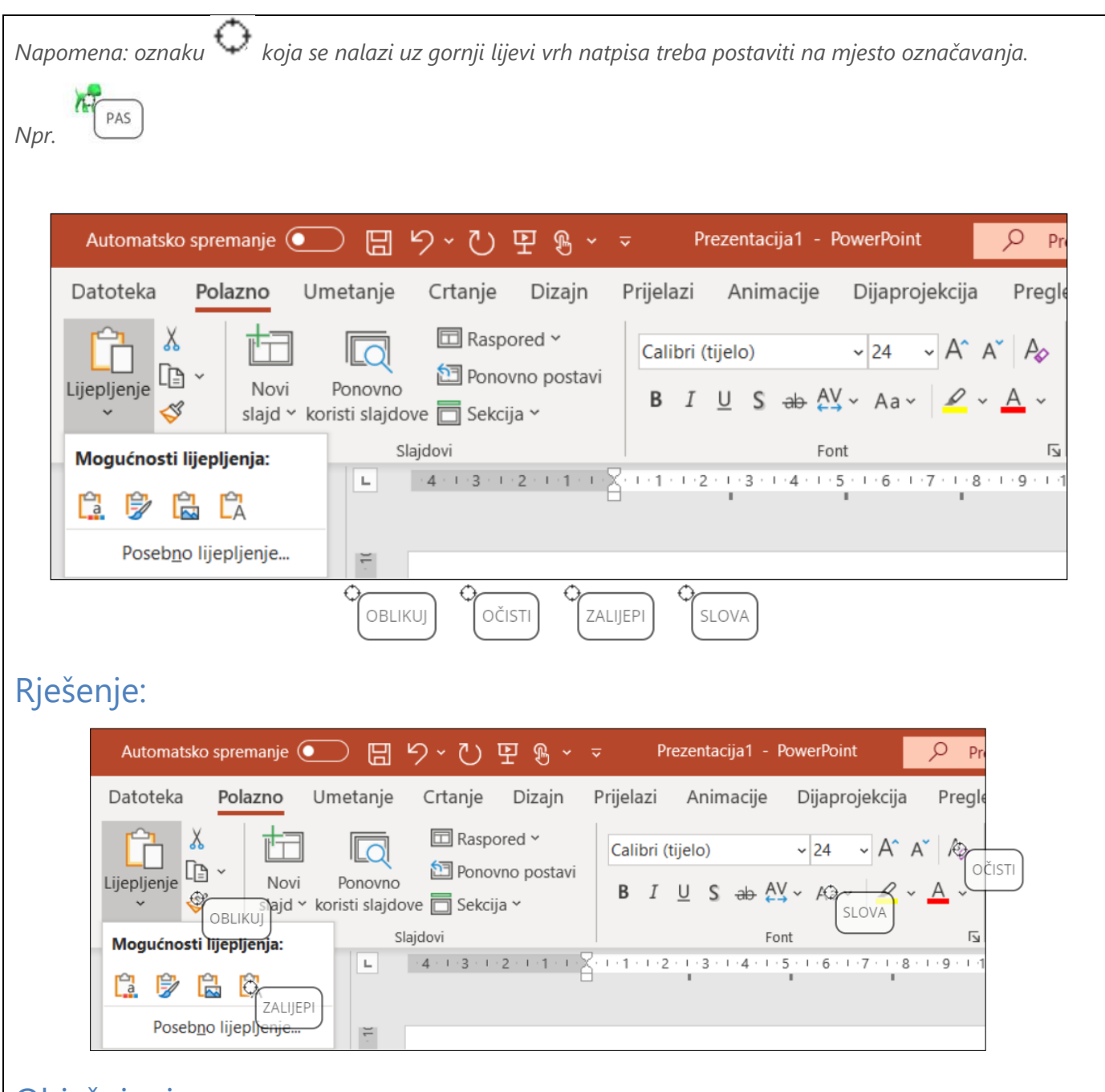

#### Êà

Ovisno o kopiranom sadržaju u određenim je situacijama moguće odabrati više načina lijepljenja sadržaja. Prilikom lijepljenja teksta moguće je odabrati zadržavanje izvornog oblikovanja, spajanje oblikovanja ili lijepljenje teksta bez oblikovanja.

Prikazana naredba zalijepit će samo tekst bez oblikovanja.

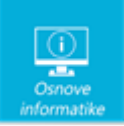

#### Aa∽

Naredbom VELIKA\mala slova brzo se oblikuje tekst tako da: a) samo prvo slovo rečenice bude veliko, b) sva slova budu napisana malim tiskanim slovima, c) sva slova budu napisana velikim tiskanim slovima, d) početno slovo svake riječi bude veliko tiskano slovo i e) zamijene se velika i mala tiskana slova.

#### 🗳 Prenositelj oblikovanja

Izgled teksta ili grafike može se prenijeti s jednog dijela dokumenta na drugi pomoću prenositelja oblikovanja. Naredba se poziva nakon odabira dijela teksta ili grafike s koje se oblikovanje želi kopirati. Nakon pozivanja naredbe odabire se tekst ili grafika na koju se oblikovanje prenosi.

#### Aø

Sva oblikovanja teksta, nakon odabira, moguće je ukloniti naredbom Očisti sva oblikovanja. Nakon primjene naredbe, ostaje samo običan, neoblikovani tekst.

#### 5.

#### AV programi

Zara želi provjeriti ima li na svom računalu antivirusni program. Pregledala je popis instaliranih programa i za neke nije sigurna koja im je namjena. Pomozi Zari i označi na njenu popisu programe koji su antivirusni programi.

Napomena: za svaki netočan odgovor oduzima se 1\3 boda.

- McAfee
- Avast
- Edge
- Skype
- Defender
- 🗌 Cortana

#### Rješenje:

- McAfee
- Avast
- Edge
- Skype
- 🗹 Defender
- Cortana

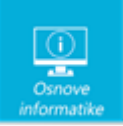

6.

Antivirusni su programi: Defender, Avast i McAfee. Defender je dio operacijskog sustava Windows. Avast i McAfee su komercijalni programi iako Avast ima i svoju free verziju.

Skype je program za internetsko dopisivanje i audio\video komunikaciju.

Edge je preglednik koji je sastavni dio operacijskog sustava Windows.

Cortana je Microsoftov digitalni osobni asistent kojem se naredbe ugl. zadaju glasovno. Ova usluga nije dostupna za Hrvatsku.

#### Kalkulator u kamenu

Luiđa obožava šetati uz more. Nedavno je naišla na kamenoklesara koji je izrađivao čudnu kamenu ploču. Kamena ploča podijeljena je na kvadratiće unutar kojih se nalazi jedna, dvije, tri ili pet rupica. Sa strane, na kraju svakog reda su oznake: 1, 10, 100 i 1000 što je odmah povezala s jedinicama, deseticama, stoticama i tisućicama. Klesar nije znao reći mnogo o onome što izrađuje osim da je riječ o jednoj vrsti "kalkulatora" gdje se pomoću kamenčića može prikazati svaki prirodan broj do 9999. Jedino pravilo kojeg se treba držati je da koristi što manje kamenčića i da na jednom kvadratiću istovremeno ne mogu biti dva kamenčića.

Na primjer broj 415 bit će kamenčićima prikazan na ovaj način:

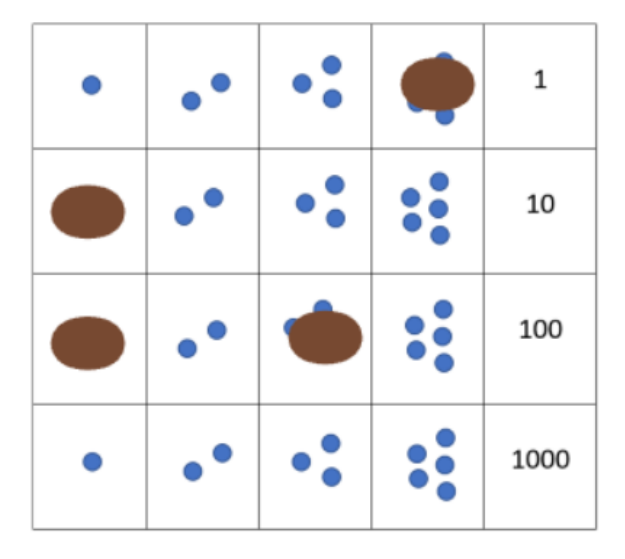

Nakon što je savladala način na koji može prikazati kamenčićima bilo koji broj prešla je na zbrajanje dvaju brojeva.

Prikaži slikama kako će izgledati zbroj ova 3 broja:

32+126+245=

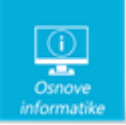

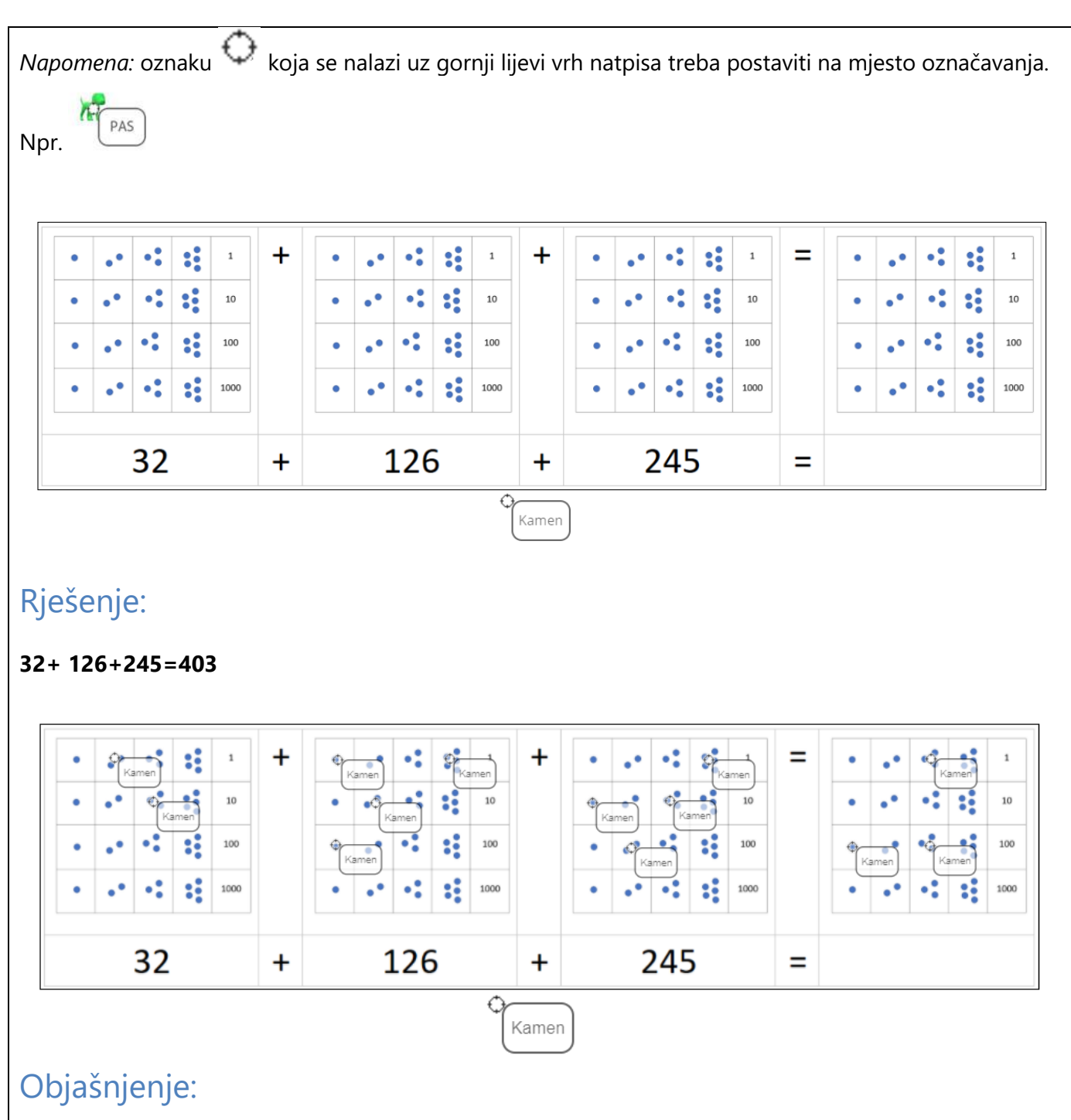

Poznato je da su drevne civilizacije (kao što su Egipćani, Babilonci, Grci, Indijci, Arapi, Maji, Inke) koristile različite načine prebrojavanja. Ovo je samo primjer jednog od načina koji se može koristiti.

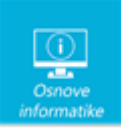

| 7. Googol                                                                                                    | 1                                                                |
|----------------------------------------------------------------------------------------------------|------------------------------------------------------------------|
| Tomin stariji brat Jakov hvali se svojim znanjem fizike. Naučio je mnoštvo oznaka i naziva. U e-dr<br>piše da pravilno koristi mjerne jedinice te razlikuje veličine od piko do tera.                                                                                                    | nevniku                                                          |
| Nakon današnjeg sata informatike, Jakov se sav sretan požurio pohvaliti Tomi da je i on naučio je                                                                                                    | ako veliki                                                       |
| broj. Riječ je o broju po kojem je Google dobio ime. To je broj koji se naziva                                                                                                    |                                                                  |
| Piše se kao potencija broja 10 s eksponentom ( <i>unesi samo broj</i> ):                                                                                                    |                                                                  |
| Rješenje:                                                                                                    |                                                                  |
| To je broj koji se naziva googol .                                                                                                    |                                                                  |
| Piše se kao potencija broja 10 s eksponentom ( <i>unesi samo broj</i> ): 100 .                                                                                                    |                                                                  |
| Objašnjenje:                                                                                                    |                                                                  |
| Tvorci Google pretraživača Larry Page i Sergey Brinjoš 1996. godine (dvije godine prije pokretanja<br>Googlea) radili su na imenu svog projekta i nazvali ga "BackRub".<br>Naravno, nisu bili zadovoljni i okrenuli su se imenu Google. Google je nepravilno izgovorena rijeo<br>Googol, pa je ime najpoznatijeg pretraživača na svijetu izvedeno iz Googol-a. Ipak, Page i Brin bi<br>primorani promijeniti Googol pojam, jer je ta domena na internetu već bila zauzeta i nakon neko<br>kombinacija Google im se učinio najprivlačnijim.<br>Googol je matematički naziv za broj jedan, iza kojeg stoji niz od 100 nula.<br>Riječ Googol bila je kao stvorena za Larryja i Sergeya, jer je savršeno preslikavala značenje njihov<br>internet pretraživača – sortiranje i pronalaženje velikog broja informacija, činjenica, stranica, slika<br>brojeva i drugih sadržaja dostupnih na mreži.<br>Pojam Googol prvi je upotrijebio američki matematičar Edward Kasner 1938. godine, odnosno nju<br>nećak. Naime Kasnerov desetogodišnji nećak na upit kako bi nazvao broj koji u zapisu ima broj<br>nula tj. 10 <sup>100</sup> odgovorio je Googol. Još veći broj je broj 10 <sup>googol</sup> , a naziva se GOOGOLPLEX.<br>Iz <https: kako-je-google-dobio-ime="" x-ica.com=""></https:> | a<br>č<br>li su<br>liko<br>vog<br>a, fajlova,<br>egov<br>1 i 100 |
| 8. Pokazivač                                                                                                    | 2                                                                |
| Domagoj je uočio da njegov pokazivač miša mijenja svoj izgled kad ga postavi na različite dijelov<br>tablice u PowerPointu.                                                                                                    | ve                                                               |

Znaš li što znače ikone koje su se pojavile na Domagojevu zaslonu?

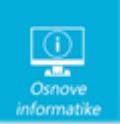

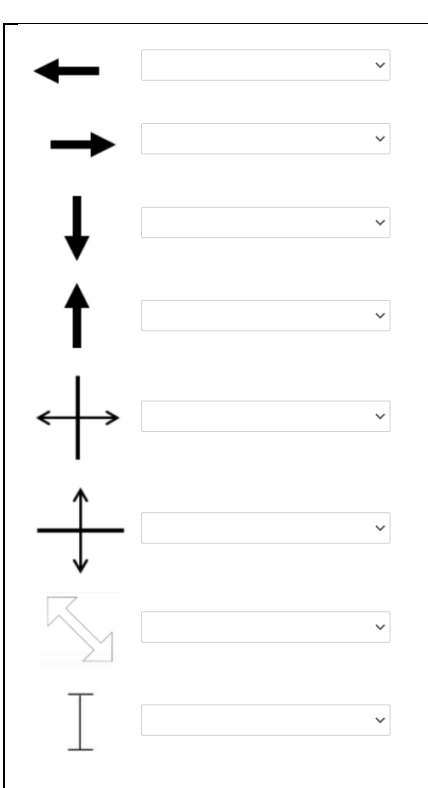

# Rješenje:

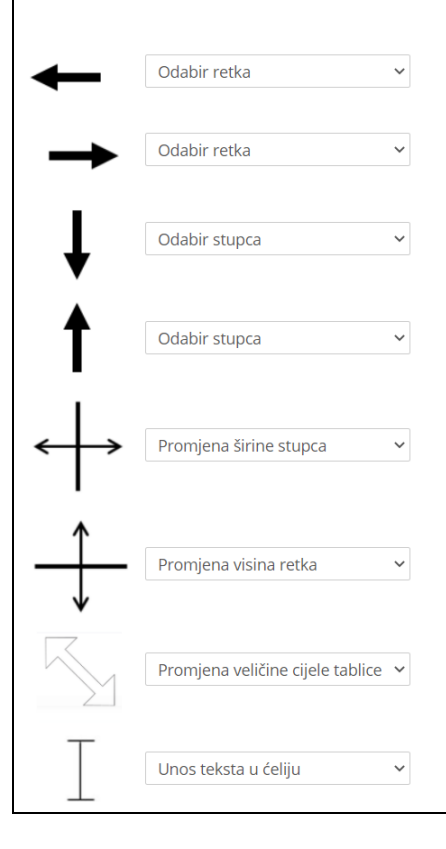

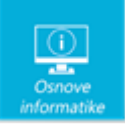

9.

Ovisno o tome na kojem se dijelu prozora tablice nalazi, pokazivač miša mijenja svoj izgled. Time ukazuje na to što je moguće napraviti u trenutku kada se pojavi određena sličica pokazivača.

# Slike PPTX

Maša voli uređivati slike na računalu. Otkrila je da slike može jednostavno uređivati i u različitim aplikacijama koje već ima na svom računalu.

Ovisno o tome koju naredbu pokrene, oko slike se pojave hvataljke za upravljanje slikom ili slika promijeni izgled.

Promotri slike i odgovori što Maša trenutno radi?

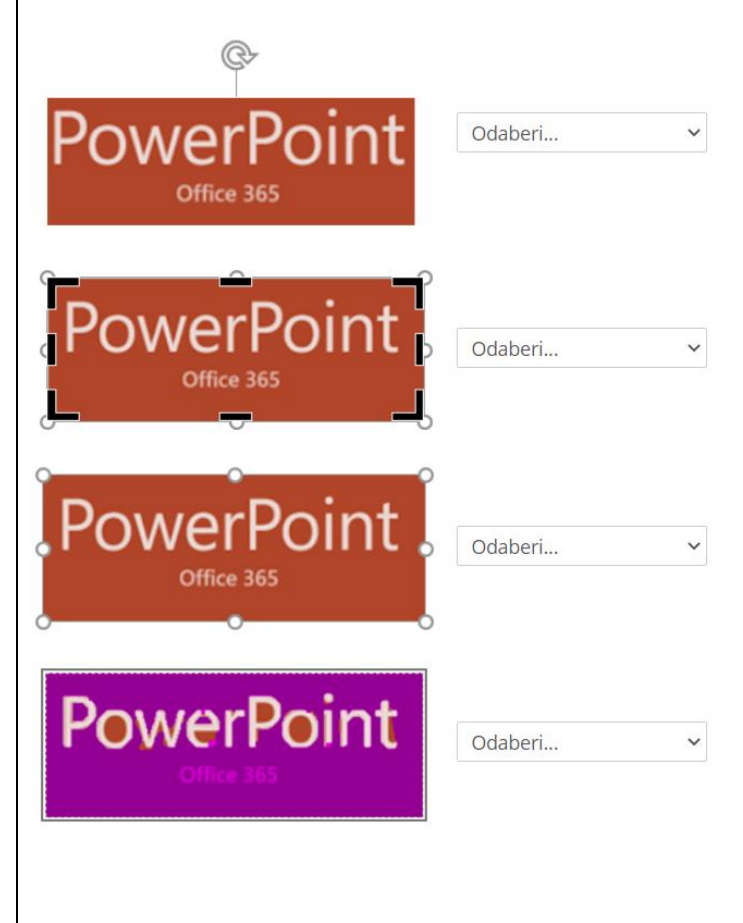

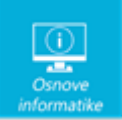

| Rješenje:                |                           |  |
|--------------------------|---------------------------|--|
| PowerPoint<br>Office 365 | Zakretanje slike 🗸 🗸      |  |
| PowerPoint               | Obrezivanje slike 🗸 🗸     |  |
| PowerPoint               | Promjena veličine slike 💙 |  |
| PowerPoint               | Uklanjanje pozadine 🛛 🗸   |  |

MS Office aplikacije imaju i alate za brzo i jednostavno uređivanje slika. Označavanjem slike lijevom tipkom miša pojavljuju se hvataljke za promjenu veličine slike i zakretanje slike.

Naredba omogućava uklanjanje dijelova slike

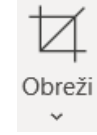

Pozadinu slike uklanjamo naredbom

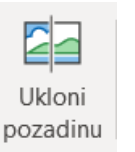

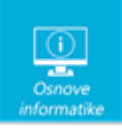

#### 10. Anketa u Formsu

U dogovoru s učiteljem matematike učenici 6.d trebaju osmisliti anketu za učenike šestih razreda te je izraditi pomoću obrasca u Formsu. Anketu će postaviti na mrežnu stranice škole.

- Na koji alat (gumb) je potrebno kliknuti da bi se dobio HTML kôd za umetanje ankete na mrežnu stranicu? Prenesi marker KOD!
- Da bi učenici lakše pristupili anketi potrebno je na mrežnu stranicu staviti i QR kod. Na koji alat (gumb) je potrebno kliknuti za dobivanje QR koda u Formsu? Prenesi marker QR!
- Koju poveznicu će učitelj kopirati i poslati svim učenicima da bi omogućio zajednički rad na obrascu? Prenesi marker SVI!
- Anketa se svidjela i učiteljici 6.b. Koja od prikazanih mogućnosti omogućava stvaranje novog obrasca na osnovi ovog predloška? Prenesi marker COPY!

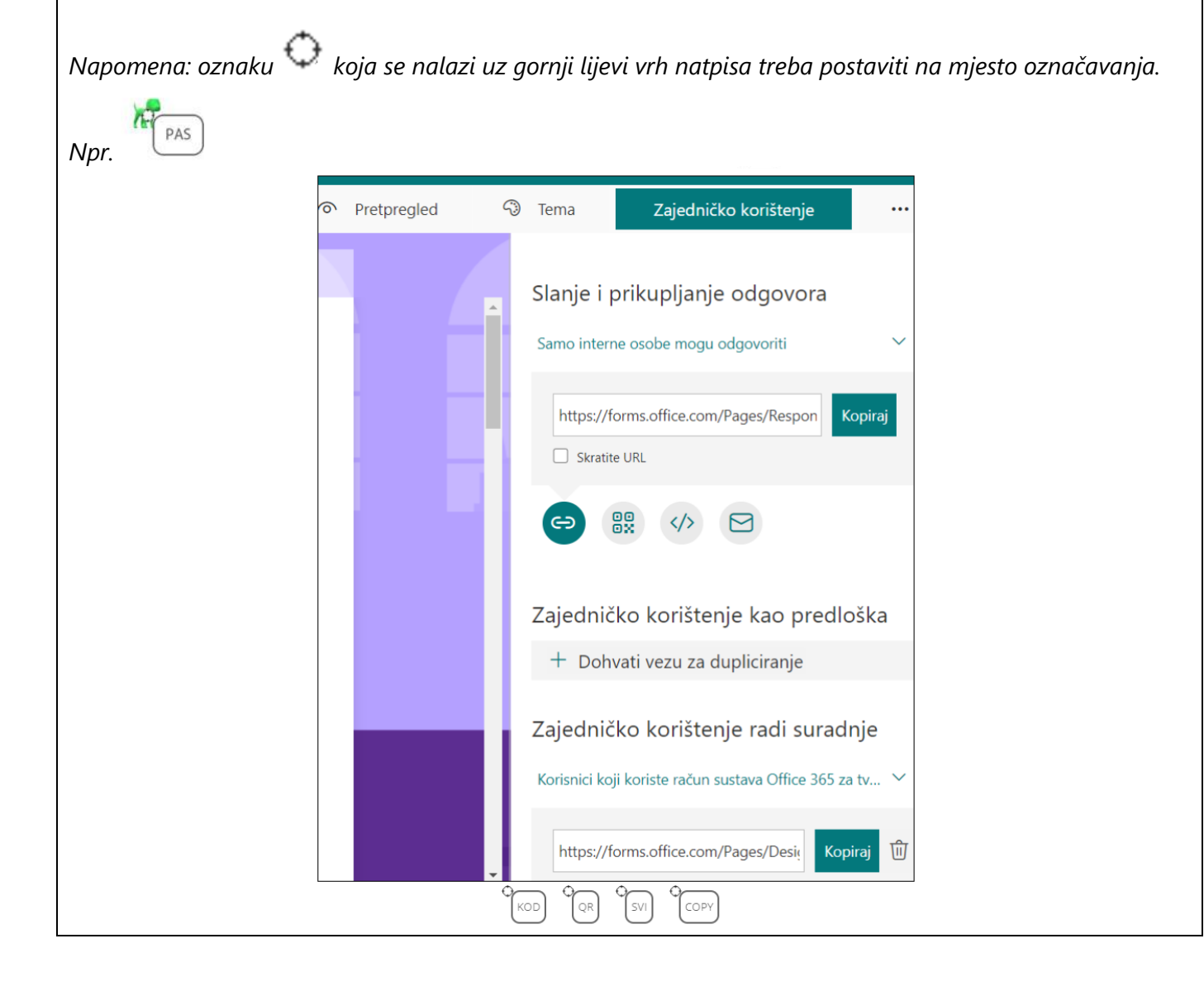

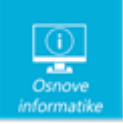

| Rješenje: |     |            |   |                           |                                                   |                |  |
|-----------|-----|------------|---|---------------------------|---------------------------------------------------|----------------|--|
|           | ⊙ p | retpregled | G | ) Tema                    | Zajedničko korištenje                             |                |  |
|           |     |            | Î | Slanje i p<br>Samo interr | orikupljanje odgovora<br>ne osobe mogu odgovoriti | ~              |  |
|           |     |            |   | https://f                 | orms.office.com/Pages/Respon                      | Kopiraj        |  |
|           |     |            | 1 | 0                         | OR KOD                                            |                |  |
|           |     |            |   | Zajednič                  | ko korištenje kao pre                             | dloška         |  |
|           |     |            |   | + Doh                     | vati vezu <del>za d</del> upliciranje             |                |  |
|           |     |            |   | Zajednič                  | ko korištenje radi sur                            | adnje          |  |
|           |     |            |   | Korisnici koj             | ji koriste račun sustava Office 36                | 5 za tv 🗸      |  |
|           |     |            | ÷ | https://f                 | orms.office.com/Pages/Desi                        | Dopiraj<br>SVI |  |

Osim uobičajenog dijeljenja poveznice na neki Forms upitnik, test ili anketu dobro je znati i ostale mogućnosti. Poveznicu se može lako skratiti ili predočiti u obliku QR koda.

Forms omogućuje dijeljenje i u obliku kôda koji se može ugraditi u mrežnu stranicu.

Kao i svi Office 365 alati Forms je dobar za suradnju što se može napraviti i pomoću poveznice za zajedničko korištenje radi suradnje ili kod ponovnog korištenja istog obrasca.

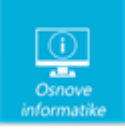

# 11. Algoritam

Dora je osmislila dijagram tijeka prema kojem se određuje cijena ulaznice za klizalište. Za najmlađe je ulaz besplatan, a za najstarije je cijena ulaznice najviša.

Dovrši Dorin dijagram tijeka tako što ćeš postaviti dijelove dijagrama na odgovarajuće mjesto na slici.

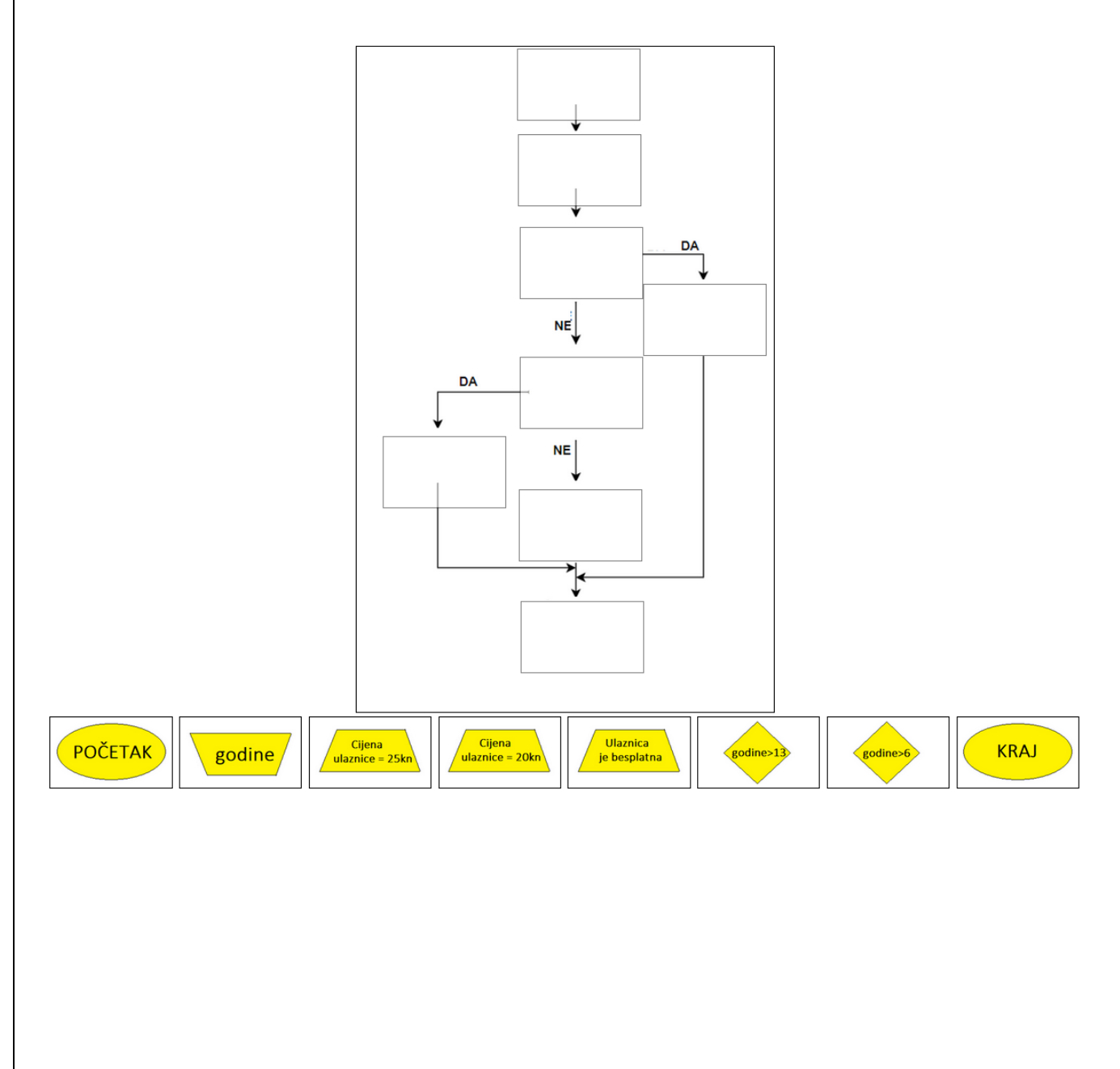

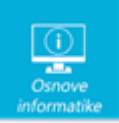

Rješenje:

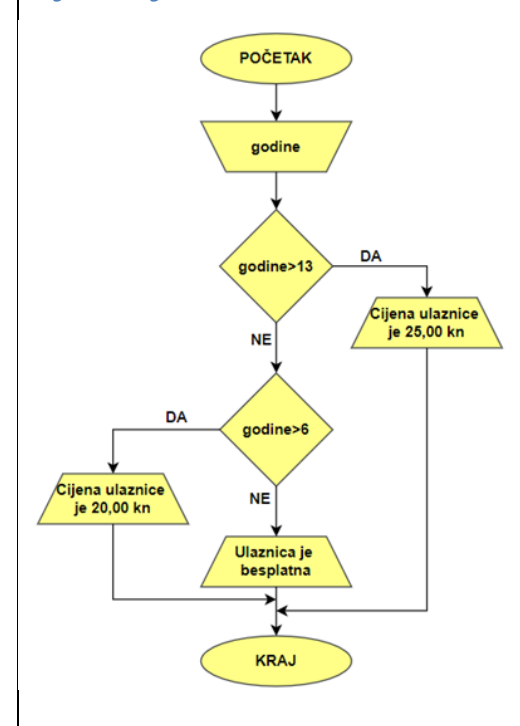

# Objašnjenje:

Nakon unošenja ulazne vrijednosti (*godine*) slijedi provjera ispunjenosti uvjeta *godine* > *13.* Tim uvjetom provjeravamo jesu li unesene godine veće od 13. Ako je uvjet istinit izlaz je *Cijena ulaznice je 25,00 kn* i algoritam završava. Ako uvjet *godine* >*13* nije istinit, odnosno ako je broj godina manji ili jednak 13, slijedi provjera uvjeta *godine* > *6.* Ako je ovaj uvjet istinit, odnosno ako je broj godina veći od 6, slijedi izlaz *Cijena ulaznice je 20,00 kn*. Ako uvjet *godine*>*6* nije istinit slijedi izlaz *Ulaznica je besplatna.* 

Zaključak: prikazan je dijagram tijeka za algoritam koji određuje cijenu ulaznice prema godinama: za najmlađe ulaz je besplatan, za djecu od 7 do 13 godina cijena je 20,00 kn, a najviša cijena (25,00 kn) je za starije od 13 godina.

# 12. Google prevoditelj

Google prevoditelj je besplatna usluga koja omogućava prijevod sa stotinjak različitih jezika. Ana to dobro zna i često koristi.

Osim što može prevesti tekst koji upiše, Google prevoditelj omogućava i prijevod cijelog dokumenta. Koje dokumente s računala Ana može učitati da bi ih prevela Google prevoditeljem:

- \_\_\_.pdf
- .xlsx
- 🗌 .mp3
- .pptx
- 🗌 .jpeg
- 🗌 .avi

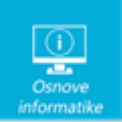

| Rješenje:                                                                                                    |           |
|----------------------------------------------------------------------------------------------------|-----------|
| ✓ .pdf                                                                                                    |           |
| ✓ .xlsx                                                                                                    |           |
| .mp3                                                                                                    |           |
| ✓ .pptx                                                                                                    |           |
| 🗆 .jpeg                                                                                                    |           |
| 🗌 .avi                                                                                                    |           |
| Objašnjenje:                                                                                                    |           |
| Na računalu se mogu prenijeti i prevesti sljedeći dokumenti:                                                                                                    |           |
| Odaberite dokument                                                                                                    |           |
| Prenesite .doc, .docx, .odf, .pdf, .ppt, .pptx, .ps, .rtf, .txt, .xls ili .xlsx                                                                                                    |           |
| Pregledajte na računalu                                                                                                    |           |
| 13. Tipkovnički prečaci 2                                                                                                    |           |
| Marko je pripremao prezentaciju o mogućnostima povezivanja na internet u programu PowerPoint na<br>računalu (s operacijskim sustavom Windows). Nedostajao mu je još samo slikovni prikaz bežičnih mrež<br>Upravo nakon što je kliknuo na ikonu mreže na programskoj traci miš je prestao raditi. Marko se dosje<br>da može i pomoću tipkovnice dovršiti zadatak. | a.<br>tio |
| Odaberi tipkovničke prečace koje je koristio da bi slikovni prikaz bežičnih mreža na svom računalu (ne<br>cijelog zaslona, samo prikaz bežičnih mreža) umetnuo u prezentaciju, zatvorio program i spremio<br>prezentaciju te isključio računalo. PowerPoint je jedini program koji je Marko pokrenuo na računalu, ali<br>tom trenutku je bio minimiziran.        | u         |
| • Za kopiranje prikaza bežičnih mreža u međuspremnik Marko je pritisnuo 🔷 + 💙 .                                                                                                    |           |
|                                                                                                    |           |
| • Za prelazak u otvoreni program PowerPoint koristio je 🔷 + 💙 .                                                                                                    |           |
| <ul> <li>Za prelazak u otvoreni program PowerPoint koristio je + .</li> <li>Za lijepljenje sadržaja iz međuspremnika odabrao je + .</li> </ul>                                                                                                    |           |
| <ul> <li>Za prelazak u otvoreni program PowerPoint koristio je + .</li> <li>Za lijepljenje sadržaja iz međuspremnika odabrao je + .</li> <li>Za zatvaranje programa PowerPoint odabrao je + te pritisnuo za</li> </ul>                                                                                                    |           |
| <ul> <li>Za prelazak u otvoreni program PowerPoint koristio je + .</li> <li>Za lijepljenje sadržaja iz međuspremnika odabrao je + .</li> <li>Za zatvaranje programa PowerPoint odabrao je + te pritisnuo za spremanje promjena u prezentaciji.</li> <li>Za isključivanje računala odabrao je + te pritisnuo za potvrdu</li> </ul>                                |           |

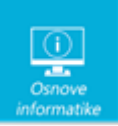

## Rješenje:

| • | Za kopiranje prikaza bežičnih mreža u međuspremnik Marko je pritisnuo 🛛 ALT 🛛 🖌 + 🛛 PRTSC 🖌 .                           |
|---|----------------------------------------------------------------------------------------------------|
| • | Za prelazak u otvoreni program PowerPoint koristio je 🛛 ALT 💙 + TAB 🗸 .                                                 |
| • | Za lijepljenje sadržaja iz međuspremnika odabrao je 🛛 CTRL 💙 + V 💙 .                                                    |
| • | Za zatvaranje programa PowerPoint odabrao je 🛛 ALT 🗸 + F4 🗸 te pritisnuo ENTER 🖌 za                                     |
| • | spremanje promjena u prezentaciji.<br>Za isključivanje računala odabrao je ALT 💙 + F4 💙 te pritisnuo ENTER 💙 za potvrdu |
|   | odabira.                                                                                                    |

## Objašnjenje:

Umjesto zadavanja naredbi mišem možemo koristiti tipke na tipkovnici.

Za kopiranje slike cijelog zaslona u međuspremnik služi nam tipka PRTSC, a za kopiranje slike aktivnog prozora možemo koristiti ALT+PRTSC. Ako želimo spremiti sliku cijelog zaslona u mapu Snimke zaslona pritisnemo tipku s logotipom sustava Windows + PRTSC. Često korišteni su i prečaci za izrezivanje, kopiranje i lijepljenje (CTRL+X, CTRL+C, CTRL+V). Za spremanje promjena u prezentaciji potrebno je odabrati CTRL+S.

Za zatvaranje aktivne stavke ili aplikacije kao i za isključivanje računala možemo koristiti tipke ALT+F4. Razlikujemo zatvaranje programa i zatvaranje aktivnog dokumenta: za zatvaranje aktivnog dokumenta odaberemo CRTL+F4. Na prijenosnim računalima ponekad je potrebno koristiti i tipku Fn. Potvrdu odabira radimo tipkom ENTER, a za prekidanje trenutnog zadatka ili izlazak iz njega koristimo tipku ESC.

Više o tipkovničkim prečacima u sustavu Windows 10 možete pronaći na stranici <u>https://support.microsoft.com/hr-hr/windows/tipkovni-pre%C4%8Daci-u-sustavu-windows-dcc61a57-8ff0-cffe-9796-cb9706c75eec</u>.

## 14. Karte za teatar

Blagajnica Biserka uz prodaju karata za HNK-a zadužena je i za optimizaciju smještaja gledatelja unutar gledališta prema zadanim pravilima.

Pravilo je da se smiju prodavati karte u svakom trećem redu (odnosno da između dvaju prodanih redova trebaju ostati **dva prazna reda**) te se između gledatelja također treba ostaviti **dva prazna sjedala**.

Naravno za članove obitelji karte se prodaju bez tog propisanog razmaka. U ovoj predstavi zbog posebnih tehničkih efekata određena mjesta u parteru rezervirana su za majstore rasvjete te se i oko tog područja ne prodaju dva reda karata.

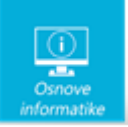

| Na slici je prikazan raspored rezerviranih karata v | išegodišnjih pretplatnika u ložama i parteru. |
|-----------------------------------------------------|-----------------------------------------------|
| Koji je maksimalni broj pojedinačnih karata koji B  | i      i i i i i i i i i i i i i i i i i i i  |
| Napomena: kao odgovor upisati samo broj!            |                                               |
| Odgovor:                                            |                                               |
| Rješenje:<br>Odgovor: <b>8</b>                      |                                               |
|                                                     |                                               |

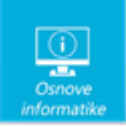

Na slici je prikazano jedno od dva moguća rješenja. Maksimalan broj karata koji se može prodati poštivajući sva pravila je osam. Zelenom bojom označena su moguća slobodna mjesta.

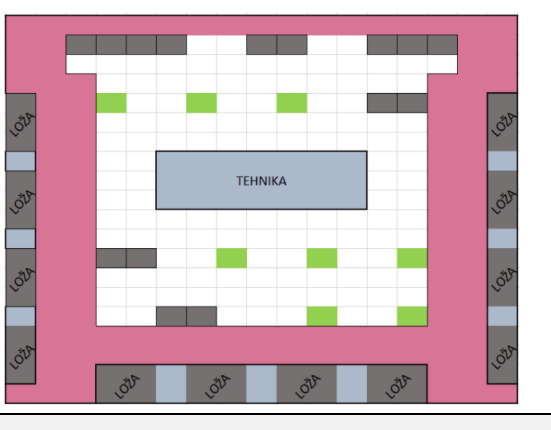

# 15. Koordinate

Maja i Jana žele isprobati novi program. Program omogućava crtanje linija tako da upišu koordinate za svaku točku T(x,y) koje program povezuje linijom. Krajnja točka jedne linije ujedno je i početna točka sljedeće. Ako žele nacrtati crtež prikazan na slici, unose koordinate točaka u neprekinutom nizu. Crtati mogu početi od bilo koje točke, no odlučile su da će s crtanjem krenuti iz središta crteža.

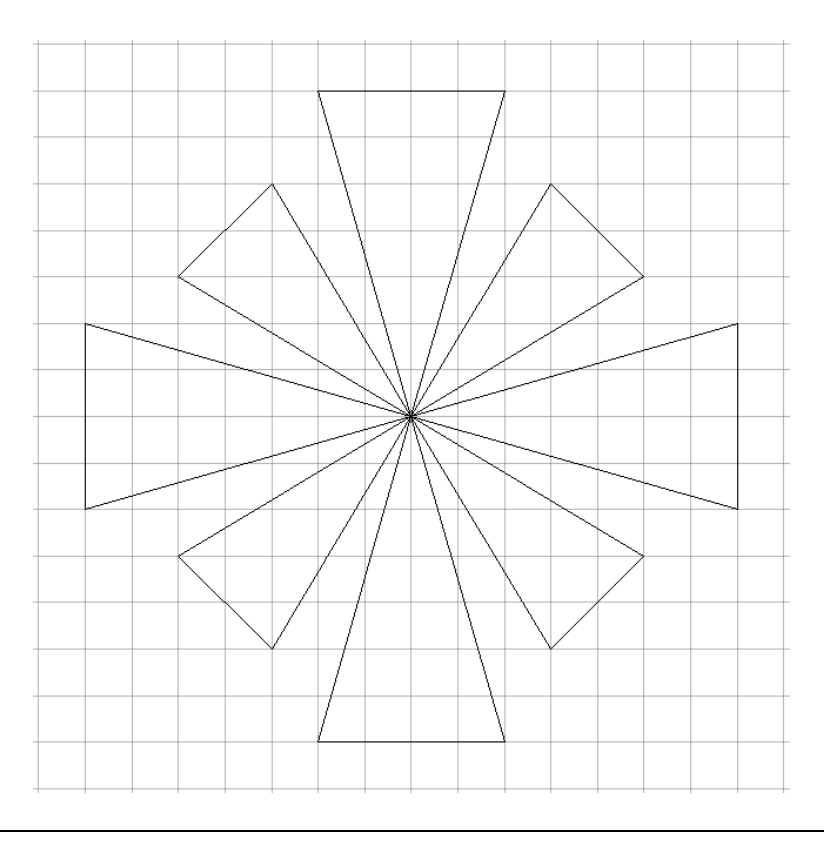

23 od 24

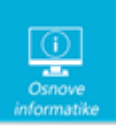

| Ako je crtež nastao crtanjem 8 trokuta u neprekinutom nizu i tako da crtanje svakog pojedinačnog lika počinje i završava u |  |
|----------------------------------------------------------------------------------------------------|--|
| središtu crteža sa slike:                                                                                                  |  |
| a) Koliko je točaka T(x,y) potrebno upisati da bi nastao ovaj crtež?                                                       |  |
| b) Koliko je točaka T(x,y) potrebno upisati samo jednom da bi nastao ovaj crtež?                                           |  |
| c) Koliko točaka T(x,y) se unosi više puta kako bi nastao ovaj crtež?                                                      |  |
| Napomena: kao odgovor upiši samo broj!                                                                                     |  |
| Rješenje:                                                                                                    |  |
| a) Koliko je točaka T(x,y) potrebno upisati da bi nastao ovaj crtež? 25                                                    |  |
| b) Koliko je točaka T(x,y) potrebno upisati samo jednom da bi nastao ovaj crtež? 16                                        |  |
| c) Koliko točaka T(x,y) se unosi više puta kako bi nastao ovaj crtež? 1                                                    |  |

a) Da bi nacrtali crtež potrebno je unijeti koordinate 25 točaka. Prva točka ujedno je i posljednja. Jedno od mogućih rješenja je prikazano na slici:

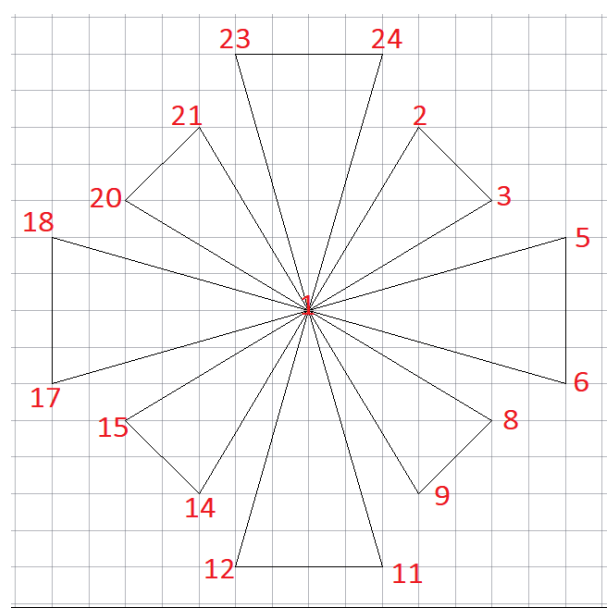

Unose se redom točke: 1,2,3,1,5,6,1,8,9,1,11,12,1,14,15,1,17,18,1,20,21,1,23,24,1

b) 16 točaka se upisuje samo jednom.

c) Jedna točka se unosi više puta i to ona koja se nalazi u središtu objekta.